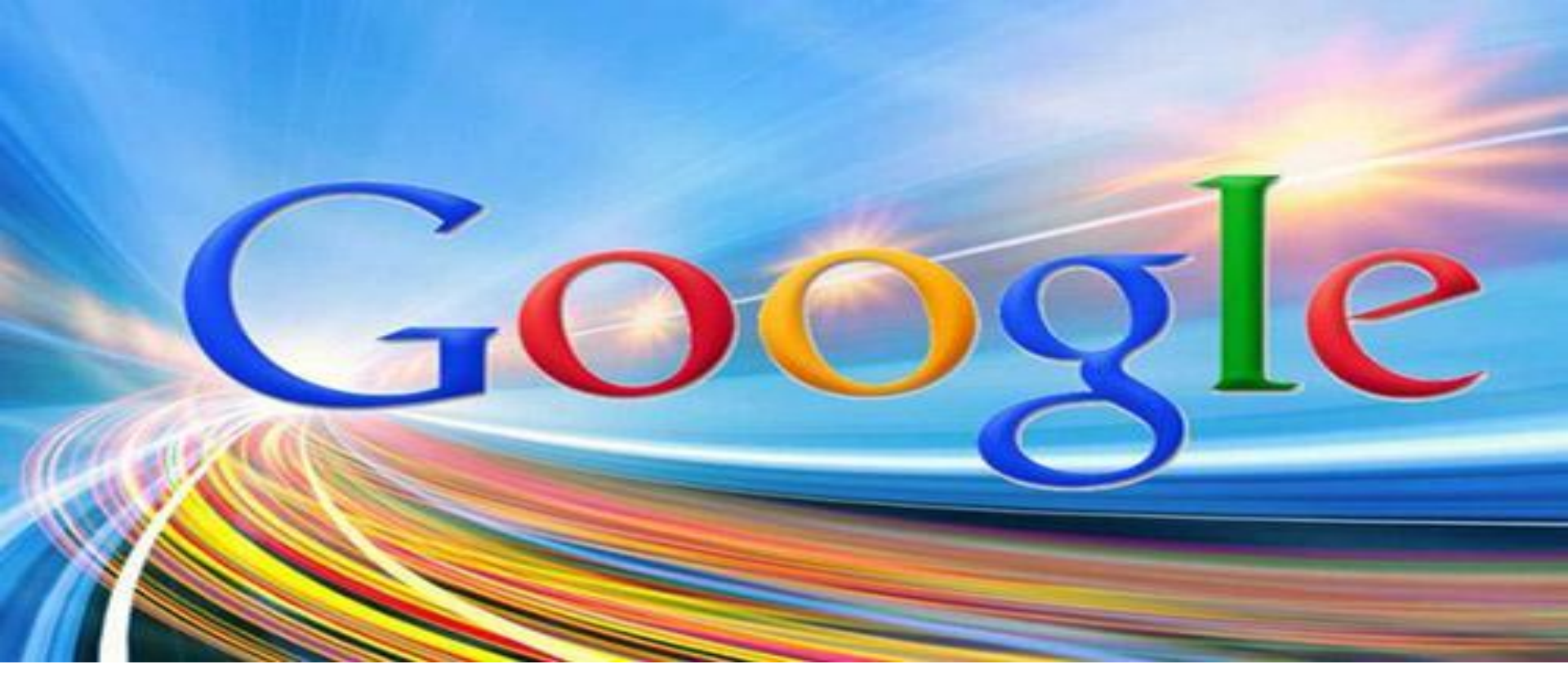

#### Как создать опрос в Google Form?

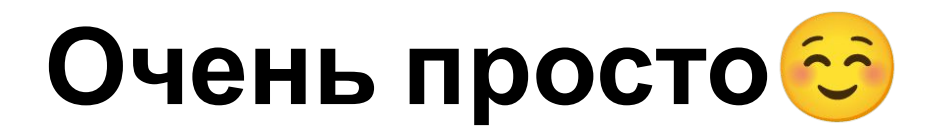

#### 1 Создать аккаунт Google

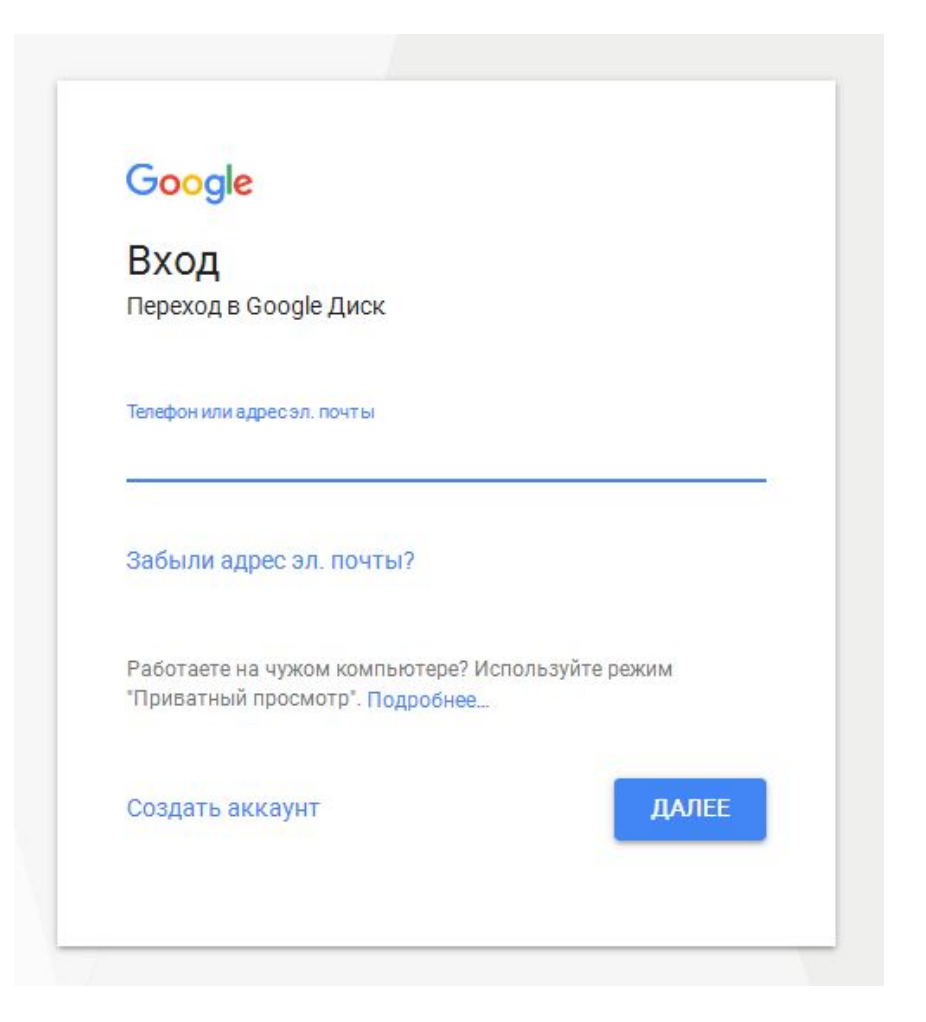

#### 2 Перейти по ссылке https://www.google.com/intl/ru/forms/about /

#### Создавайте понятные формы

Тимур

Проводите опросы и получайте таблицы с результатами совершенно бесплатно.

Открыть Google Формы

#### 3 Добавить новую форму

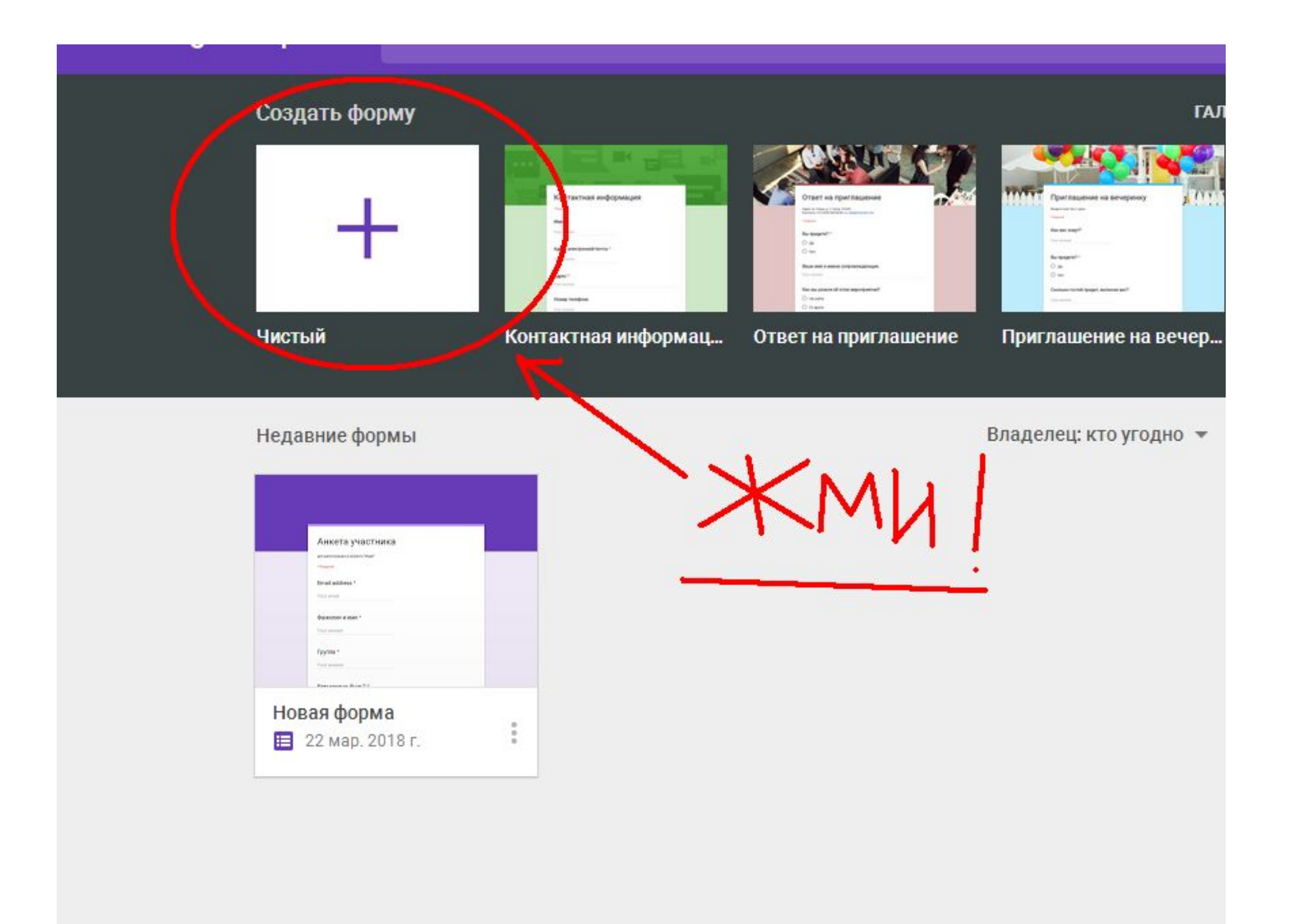

#### 4 Заполнить форму. Внести вопросы и выбрать форму ответов

|                       | вопросы | ОТВЕТЫ                      |   |
|-----------------------|---------|-----------------------------|---|
| Новая форма           |         |                             |   |
| Сайт для кинологов    |         |                             |   |
|                       |         |                             | _ |
| Есть ли у вас собака? | >       | — Текст (строка) —          | C |
| Краткий ответ         | Kn      |                             |   |
|                       | 1       |                             | C |
|                       |         | 🔲 🧻 Обязательный вопрос 🛑 : |   |

## Формы ответа: варианты, краткое описание, шкала и пр.

| ВОПРОСЫ ОТВЕТЫ                                                         |         |
|------------------------------------------------------------------------|---------|
| Новая форма<br>Сайт для кинологов                                      |         |
| Есть ли у вас собака?                                                  | C<br>Tr |
| Краткий ответ Один из списка   Несколько из списка Несколько из списка |         |
| Раскрывающийся список     Загрузка файлов                              | -       |
| •••• Шкала<br>Сетка (множественный выбор)                              |         |
| Сетка флажков                                                          |         |
| Дата<br>О Влемя                                                        |         |

# Расположенное справа меню поможет добавить новый вопрос (+), текст, изображение и пр.

|                                   | вопросы | OTE | веты                        |           |
|-----------------------------------|---------|-----|-----------------------------|-----------|
| Новая форма<br>Сайт для кинологов |         |     |                             |           |
|                                   | :::     |     | — Текст (строка)            | 6         |
| Есть ли у вас собака?             |         |     | 📃 Текст (абзац)             | Тт        |
| Краткий ответ                     |         |     | Один из списка              |           |
|                                   |         |     | Иесколько из списка         | O         |
|                                   |         | Ū   | Раскрывающийся список       | <b>\=</b> |
|                                   |         |     | 🚯 Загрузка файлов           | $\cup$    |
|                                   |         |     | •••• Шкала                  |           |
|                                   |         |     | Сетка (множественный выбор) |           |
|                                   |         |     | Сетка флажков               |           |
|                                   |         |     | 🛅 Дата                      |           |
|                                   |         |     | 🕓 Время                     |           |

### 5 После заполнения всех полей нажать кнопку ОТПРАВИТЬ (правый верхний угол)

| ☆ | Все изменения сохранены<br>на Диске    |         |      |         |                 | ٣    | 0 | - | отправить |
|---|----------------------------------------|---------|------|---------|-----------------|------|---|---|-----------|
| - |                                        | вопросы | OTBE | ты      |                 |      |   |   |           |
| ĺ | <mark>Н</mark> овая форма              |         |      |         |                 |      |   |   |           |
| C | Сайт для кинологов                     |         |      |         |                 |      |   |   |           |
|   |                                        |         |      | <u></u> | Tavat (atnova)  |      |   |   | O         |
| B | ЕСТЬ ЛИ У ВАС СОбАКА?<br>Краткий ответ |         |      | -       |                 |      | * |   | Tr        |
|   |                                        |         |      |         |                 |      |   |   | D         |
| _ |                                        |         |      | Î       | Обязательный во | прос | • |   | -         |
|   |                                        |         |      |         |                 |      |   |   |           |

6 Получить ссылку на опрос можно, нажав иконку, расположенную посередине (а можно получить и короткий URL – нижняя строка)

| Все изм<br>на Дисн | ленения сохранены<br>ке                                            | ۲ | 0 |
|--------------------|--------------------------------------------------------------------|---|---|
|                    | Отправить Х                                                        |   |   |
|                    | Собирать адреса электронной почты                                  |   |   |
|                    | Как отправить: 🔛 💿 🗘 🕞 🖬 🗹                                         |   |   |
| Hoi                | Ссылка                                                             |   |   |
| Сайт дл            | nttps://docs.googie.com/forms/d/e/TFAIpQLScqxDnj8DV9pwaSJUyPT6niFi | 1 |   |
|                    | ОТМЕНА КОПИРОВАТИ                                                  | 5 |   |
| Есть л             | и у вас собака? — Текст (строка)                                   |   | * |

И лучше сразу собирать e-mail тех, кто пройдет опрос (чтобы связаться с ними в дальнейшем).

Для этого достаточно поставить  ${f V}$ 

|                  | Отправить                                                  |          |                   |                                               | ×                |  |
|------------------|------------------------------------------------------------|----------|-------------------|-----------------------------------------------|------------------|--|
|                  | 🕤 Собирать адреса эл                                       | ектронно | й почты           | 2                                             |                  |  |
|                  | Как отправить: 🛛 🕍                                         | Ð        | $\langle \rangle$ |                                               | G+ <b>f </b> ¥   |  |
| Ho               | Ссылка                                                     |          |                   |                                               |                  |  |
|                  |                                                            | n /farma |                   | 0                                             |                  |  |
| 387.132          | https://docs.google.com                                    | n/ rorms | /u/e/TFAIpQ       | iLScdxDulgDv9bmaS                             | JUYPTONIFN       |  |
| Сайт дл          | https://docs.google.co<br>Короткий URL                     | n/ iorns | / u/ e/ TFAIpQ    | LScdxDnJ8Dv9pwaS                              | JUYPTONIFN       |  |
| Сайт дл          | https://docs.google.com                                    | n/ rorms | / u/ e/ TFAIPQ    | OTMEHA K                                      | ОПИРОВАТЬ        |  |
| Сайтдл<br>Есть Ј | https://docs.google.co<br>Короткий URL<br>ПИ У ВАС СОбака? | n/ rorms |                   | СССФХОЛЈ8ОУ9рWAS<br>ОТМЕНА К<br>— Текст (стро | опировать<br>ка) |  |

# 7 Опрос готов, ссылка получена, рассылаем целевой аудитории!

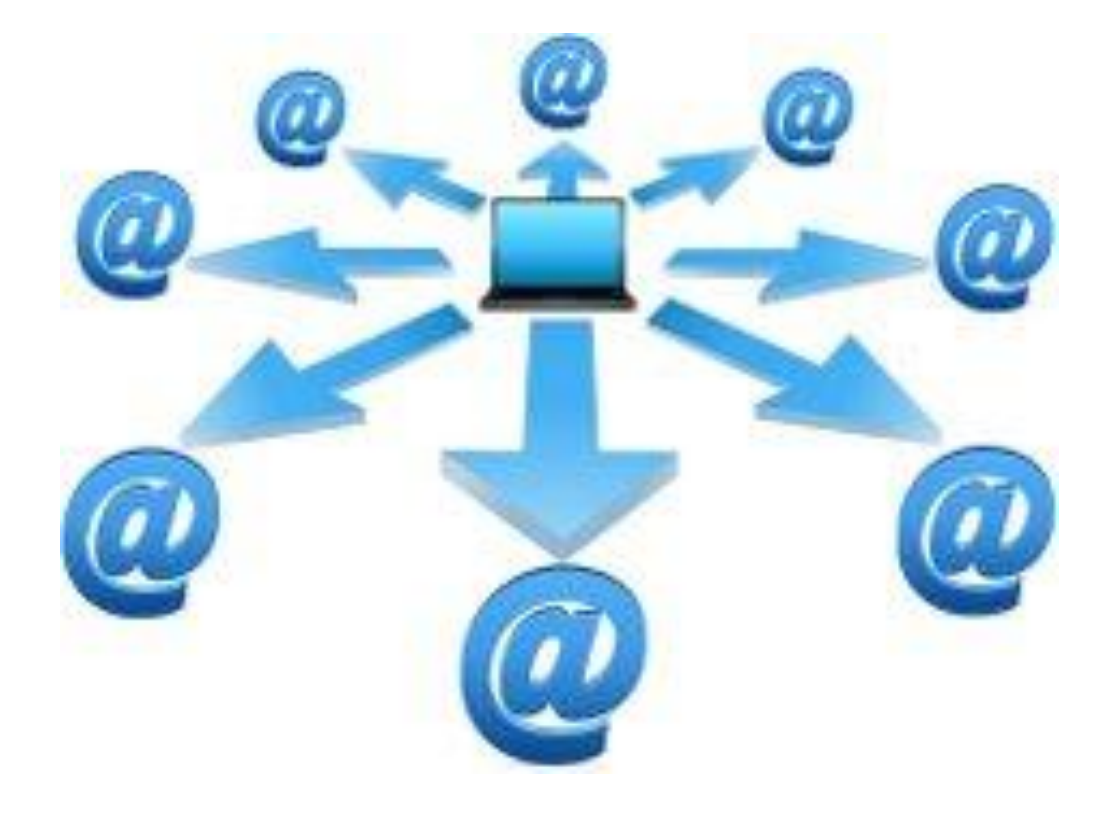